## Outlook Express Error 0x800c0133 (corrupted inbox file)

It may be possible to fix the problem using these steps :

- 1. Open Outlook Express
- 2. Click "Local Folders" in the left side navigation
- 3. Select New Folder and name it TEMP
- 4. If possible move all of the email from your Inbox to the TEMP folder

5. Go to menu bar and select Tools -> Options -> Maintenance -> Store Folder and then write down the

- location of your inbox
- 6. Close Outlook Express,
- 7. Use My Computer to go to the location is step 5 and then delete the file inbox.dbx
- 8. Open Outlook Express The Inbox folder should be auto recreated.
- 9. Move your email from the TEMP folder back to your Inbox